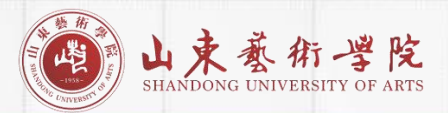

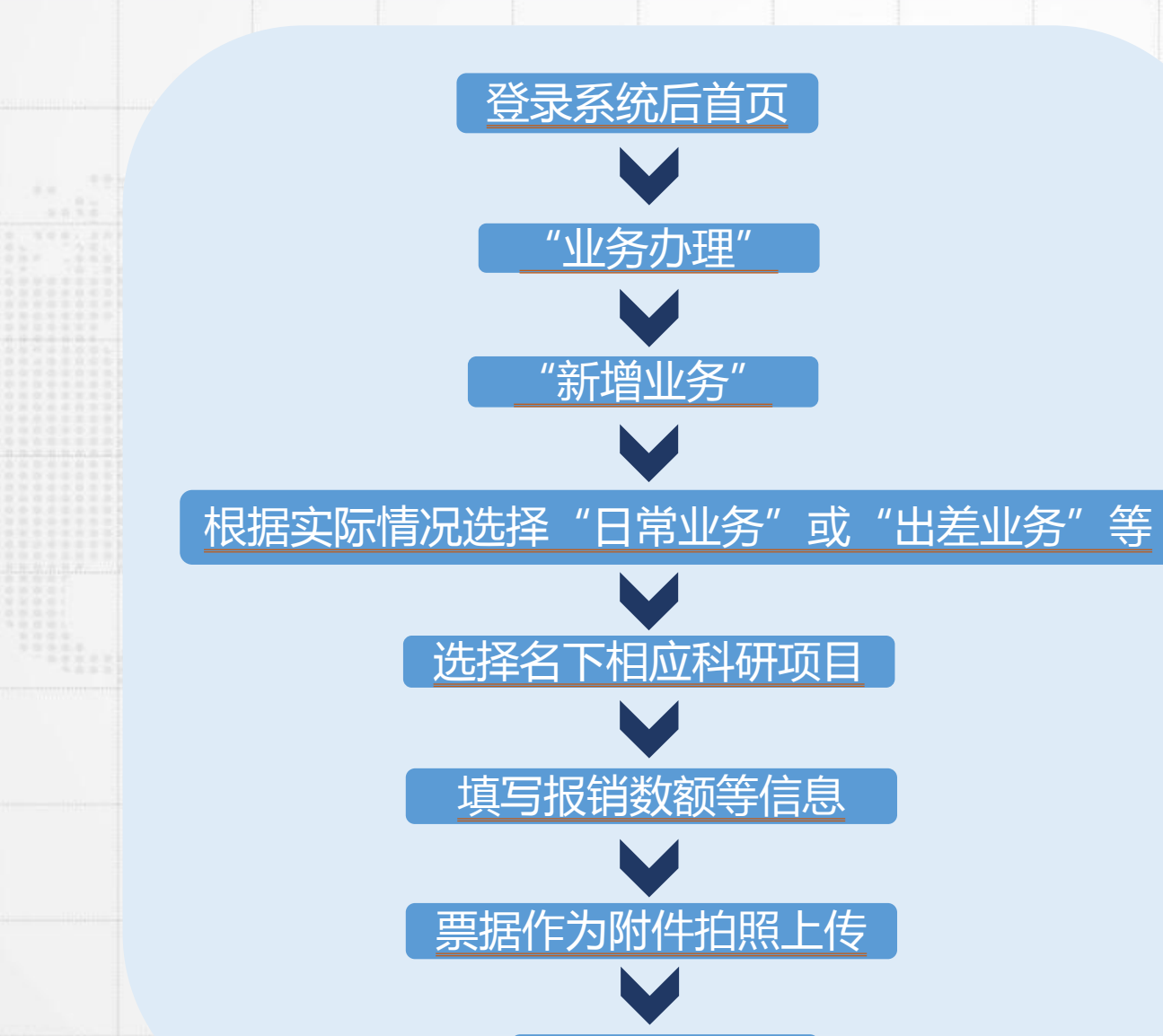

保存、提交

各

类

单

据

报

销

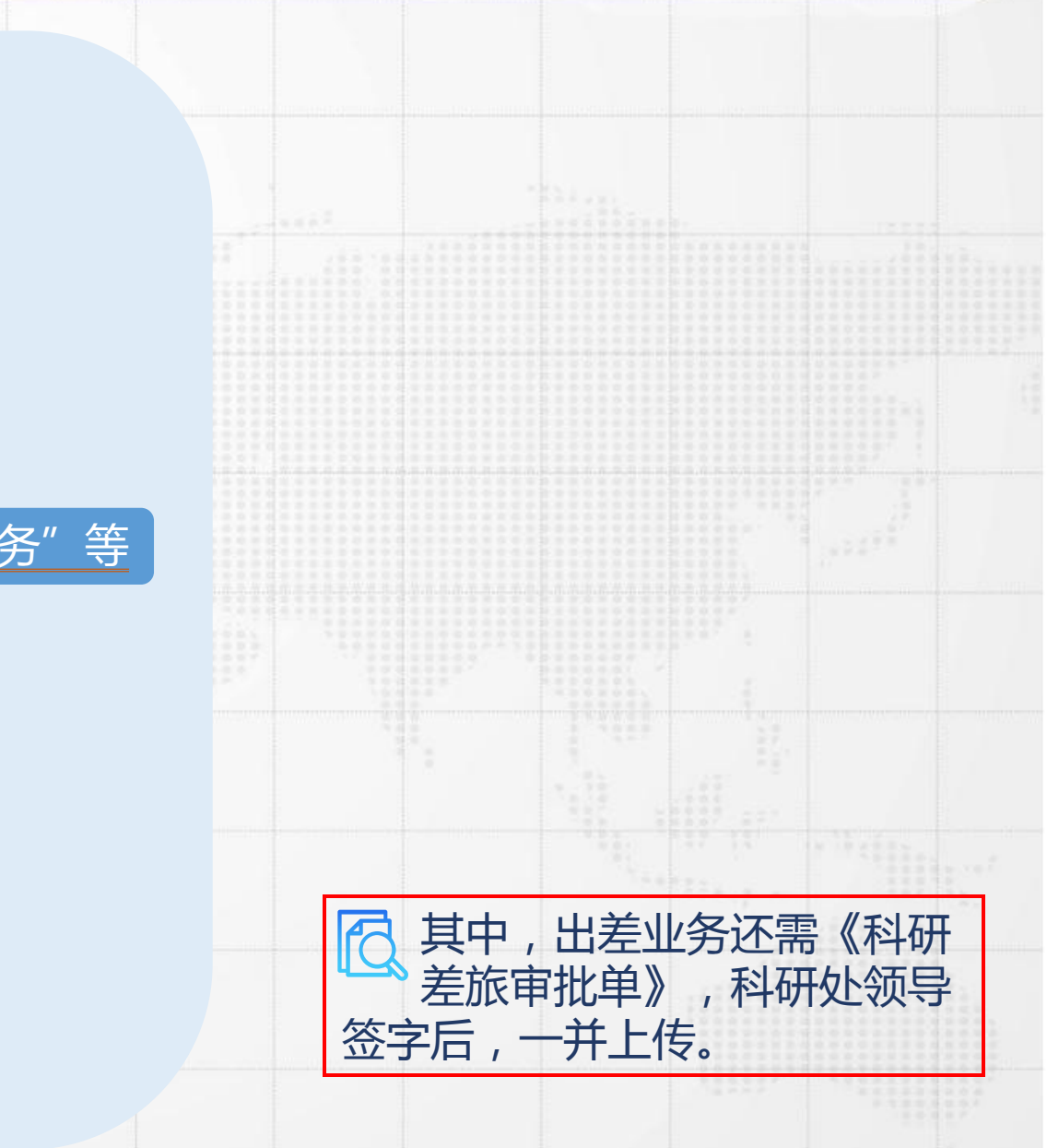

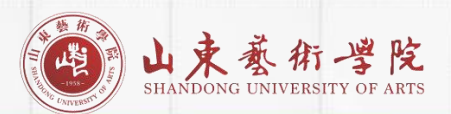

## 1)项目负责人和课题组成员领取科研间接经费(本校职工为例)

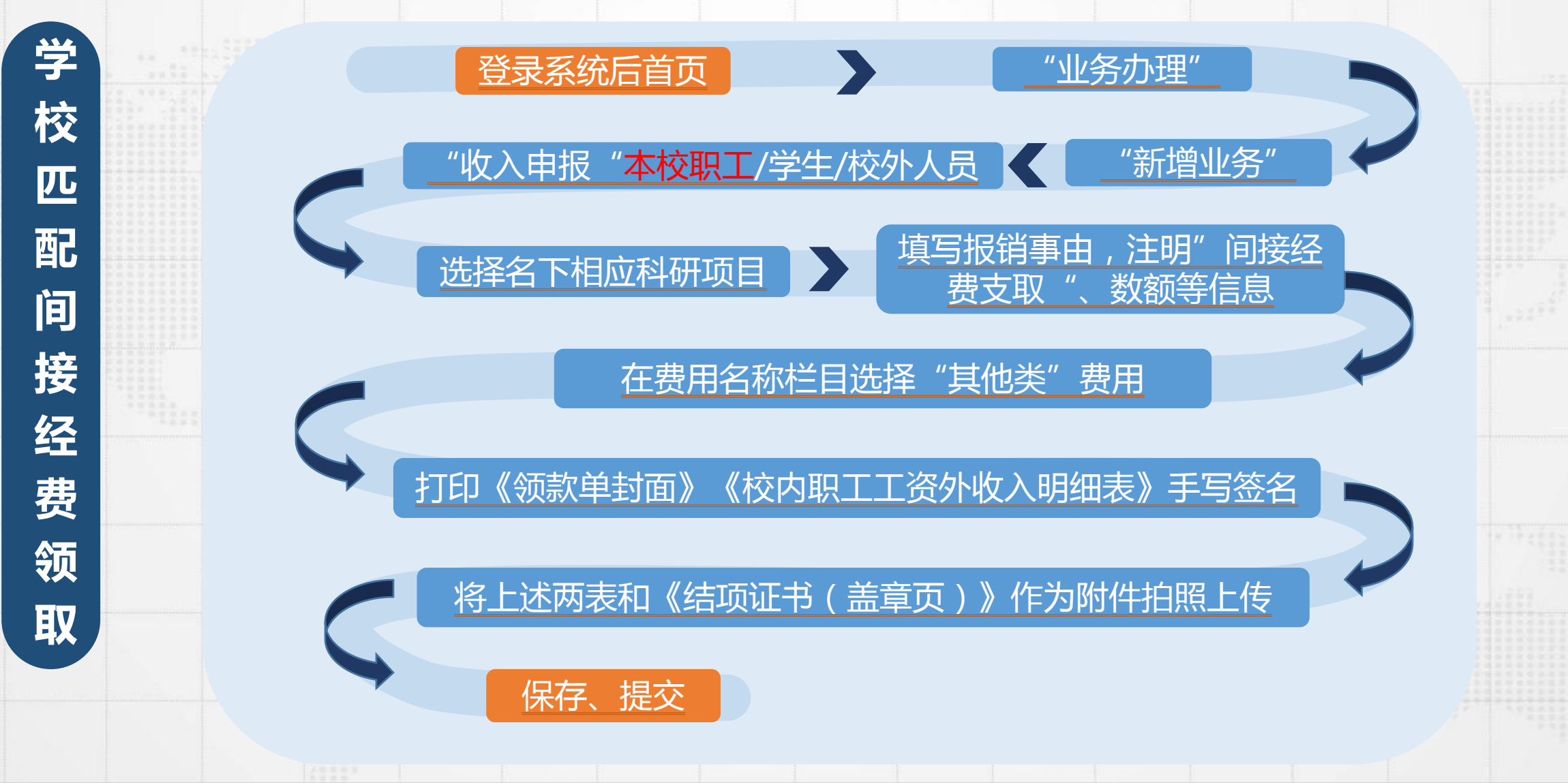

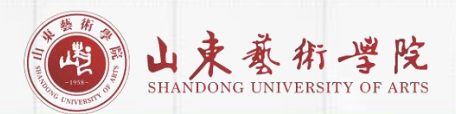

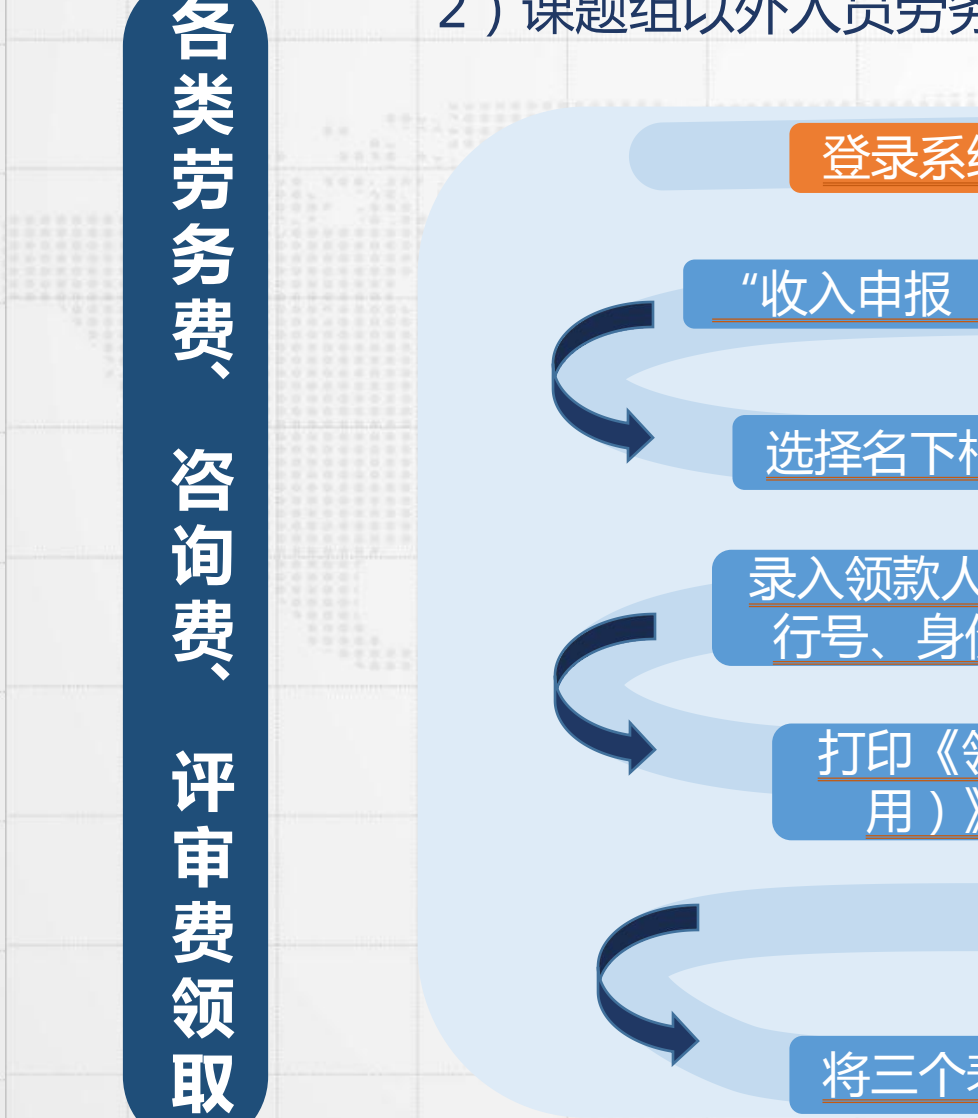

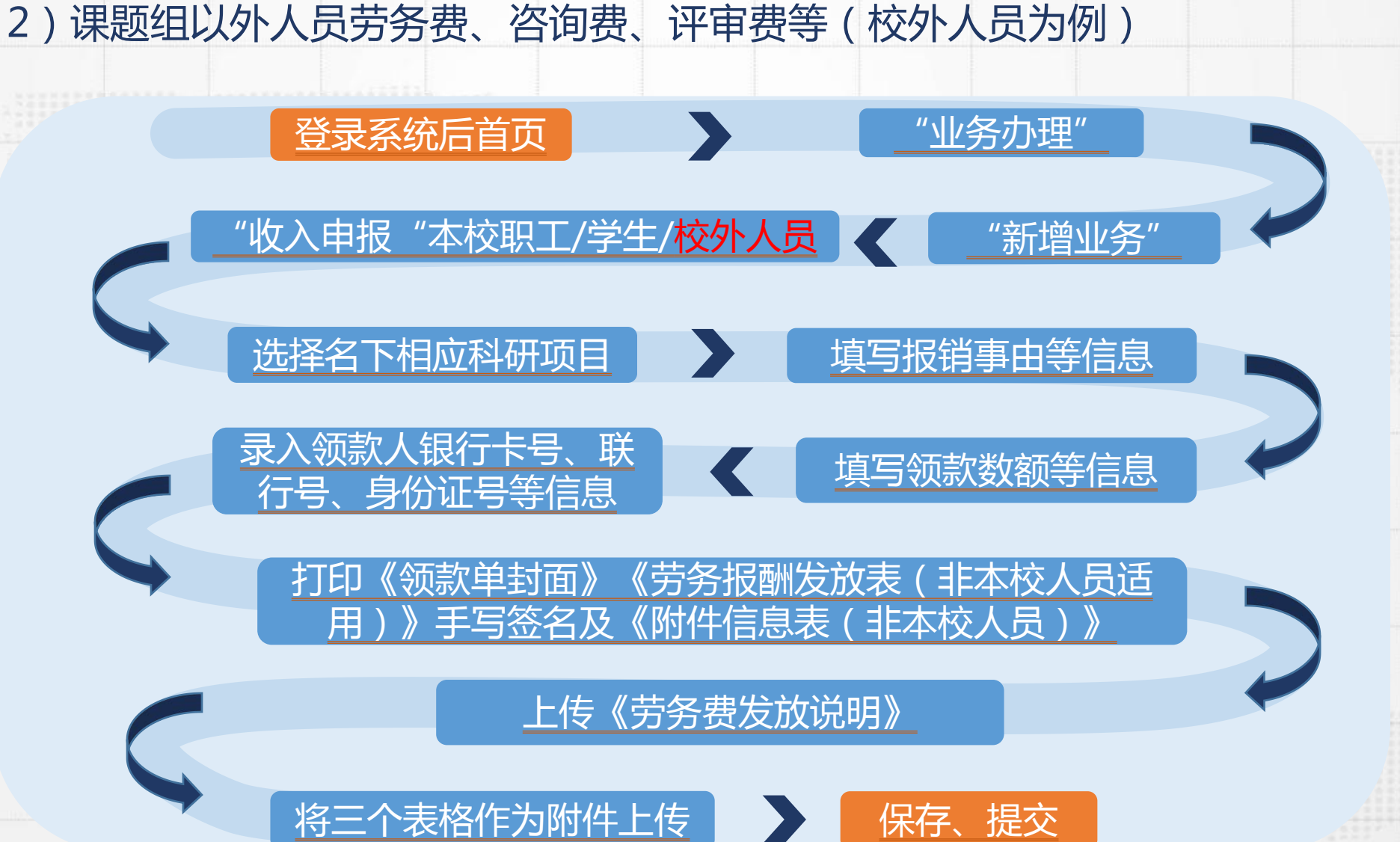

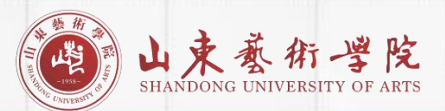

## 3) 学生参与科研项目劳务费

学生参与科研项目劳务费

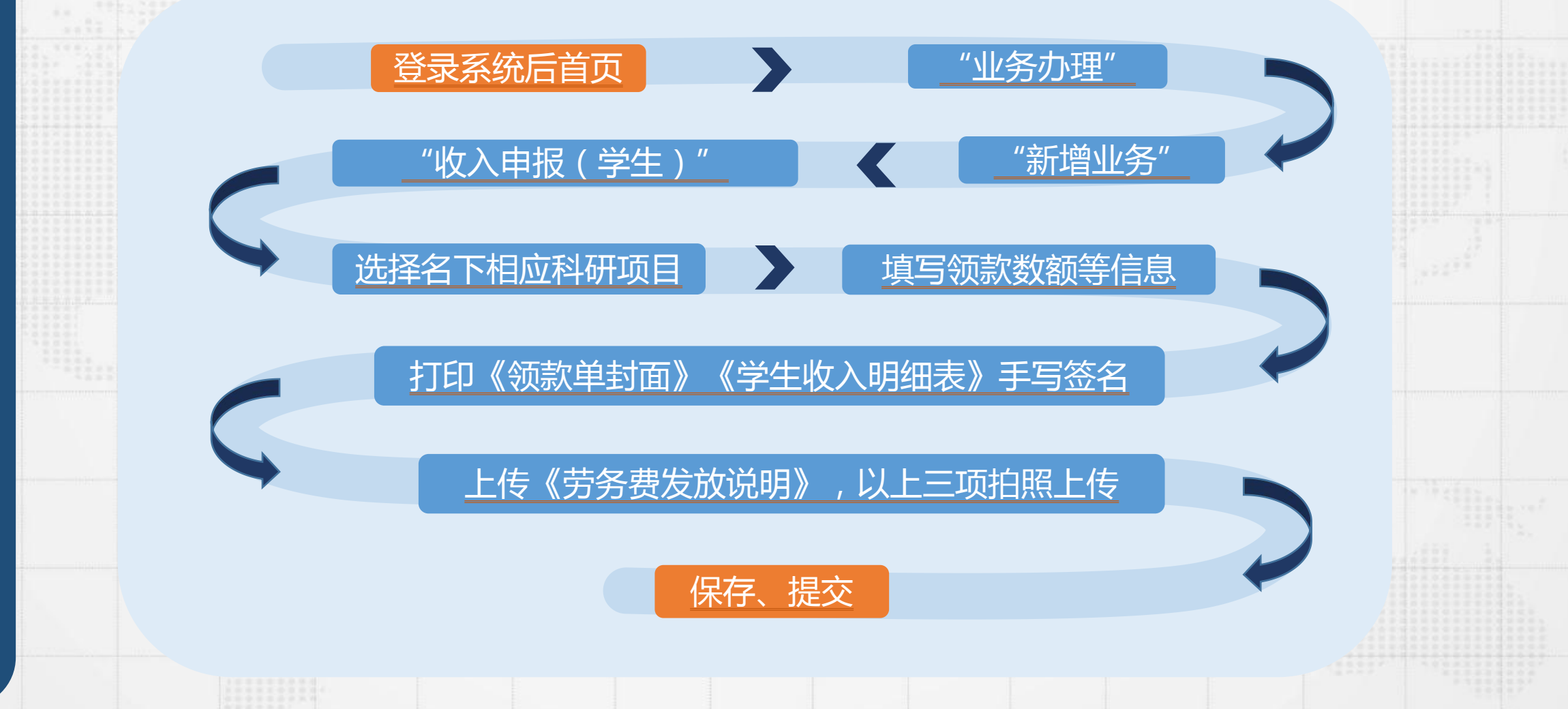